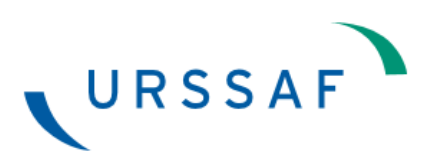

# Modalités d'accès au service en ligne DS PAMC

Ce document retrace les écrans que vous allez rencontrer pour déclarer vos revenus PAM. Les inscriptions et flèches en vert correspondent à vos actions.

#### 1. JE M'INSCRIS AU SERVICE EN LIGNE A PARTIR DU PORTAIL NET-ENTREPRISES.FR

#### Étape 1 : Rendez-vous sur le site www.net-entreprises.fr

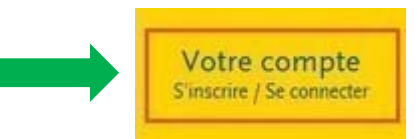

#### Étape 2 : Création de votre espace

CRÉEZ VOTRE COMPTE DÉCLARANT

Cliquez sur le bouton

| GIP Modernisation des déclarations sociales                                                                                                    |                                                                              | S'inscrire / Se connec    |
|----------------------------------------------------------------------------------------------------|------------------------------------------------------------------------------|---------------------------|
| S'inscrire sur net-entreprises                                                                                                    | Se connecter                                                                 |                           |
| outes les entreprises et/ou leurs mandataires (experts comptables, CGA,<br>IGA), les indépendants et les micro-entrepreneurs peuvent grâce à net-<br>ntreprises déclarer et télé payer (la norme SEPA) en un point unique<br>ensemble des cotisations relevant du régime général, agricole ou des | Veuillez utiliser vos identifian<br>• <u>Utilisez un certificat</u><br>SIRET | its et mot de passe.<br>I |
| ndépendants.                                                                                                    | Entrez votre nº Siret : 14 c                                                 | hiffres.                  |
| inscription et l'utilisation de net-entreprises sont entièrement gratuites.                                                                                                    | Nom                                                                          | Prénom                    |
| CRÉEZ VOTRE COMPTE DÉCLARANT                                                                                                    | Saisissez votre nom                                                          | Saisissez votre prénom    |
|                                                                                                    | Mot de passe                                                                 |                           |
| /otre poste est-il compatible avec nos services ?                                                                                                    | Saisissez votre mot de pa                                                    | isse                      |
| Utilisez un certificat                                                                                                    |                                                                              |                           |
|                                                                                                    | JE ME CONNECTE                                                               |                           |
|                                                                                                    | <ul> <li>Mot de passe oublié</li> </ul>                                      | 2                         |

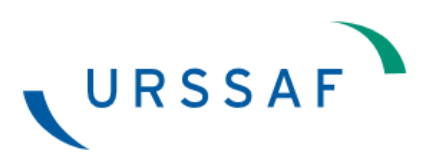

Pour vous inscrire, vous devez renseigner les éléments suivants :

- SIRET : le SIRET à utiliser correspond au SIRET actif de votre établissement principal.
- Nom
- Prénom
- Téléphone
- Courriel

En 1, vous devez renseigner vos données personnelles.

En 2, vous devez cliquer sur le bouton : « Je m'inscris ».

| Nom*             | Entrez votre n° Siret : 14 chiffres |   | Prénom*                |   |
|------------------|-------------------------------------|---|------------------------|---|
| moutin           |                                     | 0 | claire                 | Ø |
| Téléphone*       |                                     |   | Téléphone portable     |   |
| 0123456789       |                                     | 0 | 0612345678             | Ø |
| Courriel*        |                                     |   | Confirmation courriel* |   |
|                  |                                     | Ø |                        | Ø |
| •: champs obliga | toires                              |   |                        |   |

Étape 3 : Vous devez accepter les conditions générales pour passer à l'étape suivante

TELECHARGER (40 KB)

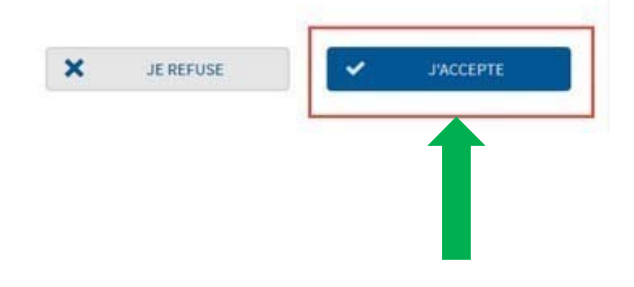

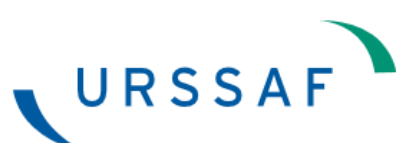

Étape 4 : Selon les informations transmises ci-dessus, un récapitulatif est affiché

#### Identification de votre établissement

| Ven                                                     | Delayer               |
|---------------------------------------------------------|-----------------------|
| moutin                                                  | claire                |
| Tél, fixe                                               | Tél. portable         |
| 01 23 45 67 89                                          | 06 12 34 56 78        |
| Adresse électronique                                    |                       |
|                                                         |                       |
| bonnement aux services d'information : 🕅                |                       |
|                                                         |                       |
|                                                         |                       |
| Votre établissement de rattachement                     |                       |
| Votre établissement de rattachement                     | Baison sociale        |
| Votre établissement de rattachement<br><sup>Siret</sup> | Raison sociale<br>PIR |
| Votre établissement de rattachement<br><sup>Siret</sup> | Raison sociale<br>PIR |
| Votre établissement de rattachement                     | Raison sociale<br>PIR |
| Votre établissement de rattachement<br><sup>Siret</sup> | Raison sociale<br>PIR |
| Votre établissement de rattachement<br><sup>Siret</sup> | Raison sociale<br>PIR |
| Votre établissement de rattachement<br><sup>Siret</sup> | Raison sociale<br>PIR |
| Votre établissement de rattachement<br><sup>Siret</sup> | Raison sociale<br>PIR |

#### Étape 5 : Vous devez choisir votre mot de passe

Celui-ci doit être composé de 6 lettres et 2 chiffres.

Vous devez également répondre à une question secrète qui vous permettra de réinitialiser, par mail, votre mot de passe en cas d'oubli.

| Créez votre mot de passe                                                                                                    |                                                                                     |
|----------------------------------------------------------------------------------------------------|-------------------------------------------------------------------------------------|
| Mot de passe *                                                                                                    | Confirmation *                                                                      |
| Au moins 6 lettres *<br>Au moins 2 chiffres *<br>Au plus 20 caractères *<br>Mélange majuscule / minuscule<br>Caractères accentués / spéciaux<br>Qualité de votre mot de passe : |                                                                                     |
| Renseignez votre question secrète                                                                                                    |                                                                                     |
| En cas de perte ou d'oubli de votre mot de passe, la question secrète vous perr<br>caractères minimum) / réponse (5 caractères minimum) et validez.                             | nettra à tout moment de le modifier. Pour cela, saisissez le couple de question (10 |
| Veuillez saisir une question *                                                                                                    | Veuillez saisir une réponse *                                                       |
|                                                                                                    |                                                                                     |
|                                                                                                    |                                                                                     |

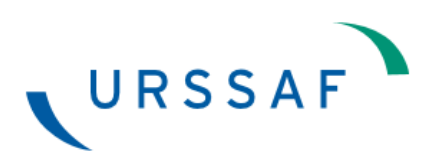

#### Étape 6 : Choisir le type d'inscription souhaitée

Dans votre cas, cliquez sur « votre entreprise en tant que praticien auxiliaire médical », de manière à ce que la ligne devienne bleue et cochée :

#### Type d'inscription et sélection des déclarations

| Pour qui souhaitez- IMPORTANT ! Vous ne pourrez plus m | vous déclarer ?<br>odifier votre choix à l'issue de l'inscription. |  |
|--------------------------------------------------------|--------------------------------------------------------------------|--|
|                                                        | Vous souhaitez déclarer pour                                       |  |
|                                                        | Votre entreprise                                                   |  |
|                                                        | Votre entreprise en tant que micro-entrepreneur                    |  |
|                                                        | Votre entreprise en tant que praticien auxiliaire médical          |  |
|                                                        | Votre entreprise (cabinet comptable, holding) et vos clients       |  |

# Étape 7 : Sélectionnez la déclaration « DS PAMC » dans la liste puis validez votre inscription

Un délai pouvant aller jusqu'à 48h peut être nécessaire entre votre inscription et l'ouverture de votre espace.

### Étape 8 : Validez votre adresse mail

Enfin, un lien vous sera communiqué par courriel permettant de confirmer votre adresse mail et d'accéder à votre espace.

Vous êtes désormais inscrit comme administrateur sur net-entreprises.fr.

Pour garantir vos échanges avec vos organismes de protection sociale et net-entreprises.fr et accéder à l'ensemble des fonctionnalités de net-entreprises, il est nécessaire de valider votre ad validation de votre adresse électronique.

Nous vous remercions d'utiliser net-entreprises.fr pour vos déclarations sociales.

net-entreprises

Veuillez ne pas répondre à ce message. **Pour nous contacter**, rendez-vous dans la rubrique "Vos contacts" : <u>http://www.net-entreprises.fr/html/conseils\_assistance.htm</u>

Utile, vous pouvez à tout moment modifier votre adresse électronique via votre menu personnalisé.

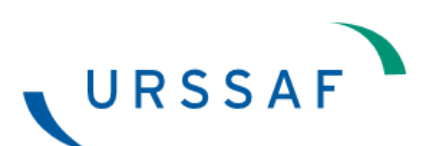

#### 2. J'ACCEDE A MON ESPACE EN LIGNE ET A LA DSPAMC

#### Étape 1 : Rendez-vous sur le site www.net-entreprises.fr

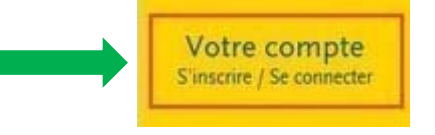

#### Étape 2 : Identifiez-vous et connectez vous

En 1, renseigner vos données personnelles (SIRET, nom, prénom) et votre mot de passe

En 2, cliquez sur le bouton « Je me connecte »

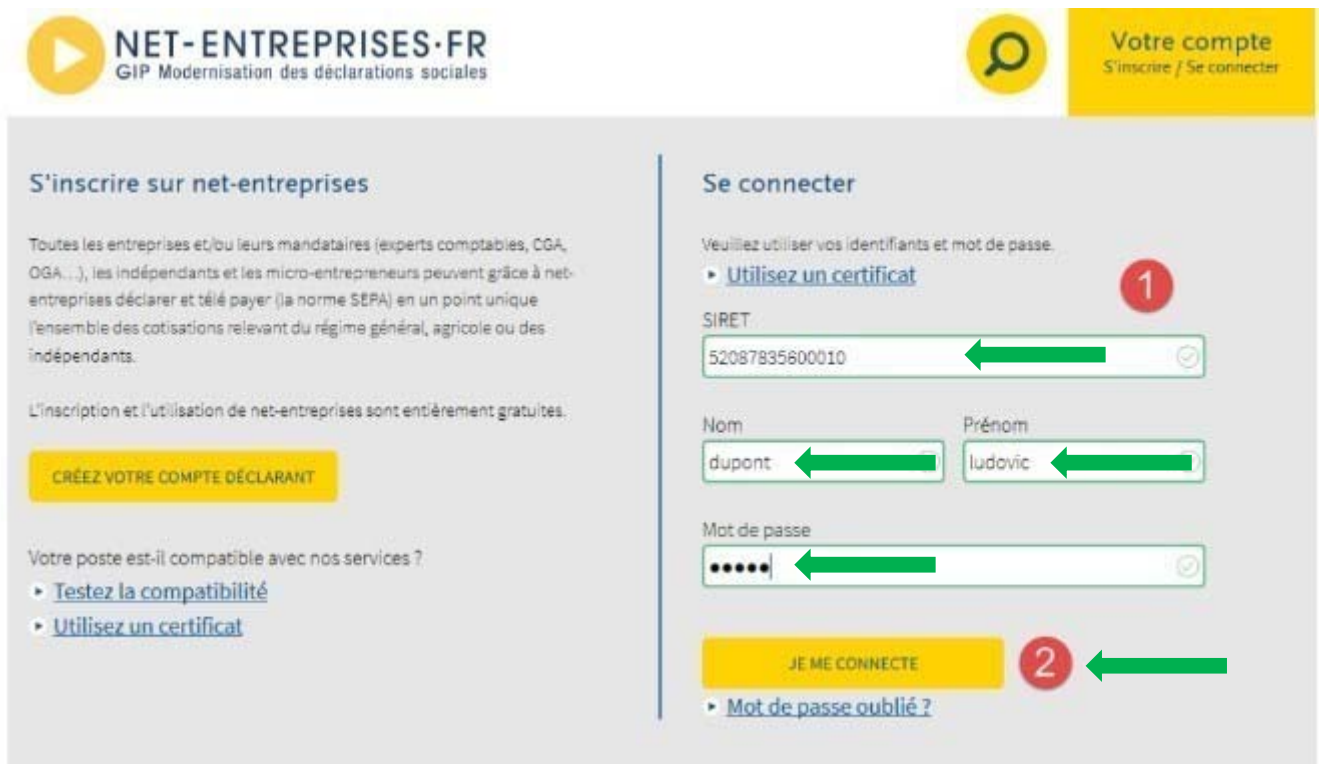

# Étape 3 : Sélectionnez la DS PAMC

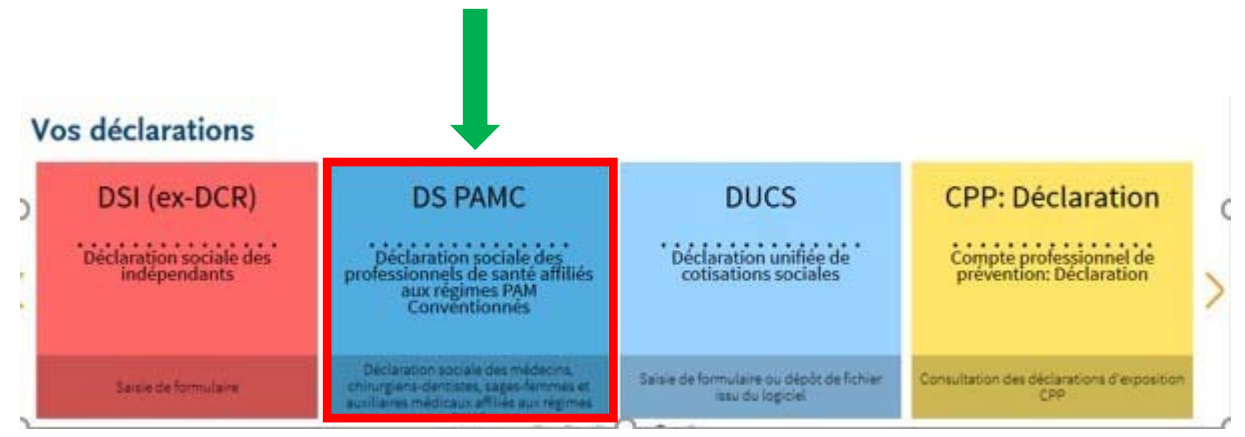

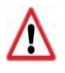

Une fois la sélection de la déclaration correspondante, vous êtes redirigé vers le site Urssaf.fr pour remplir votre déclaration.

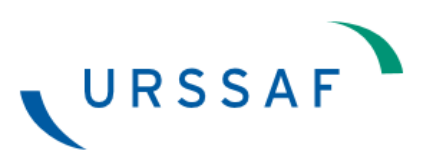

# Étape 1 : Cliquez sur le bouton « Débuter la saisie de ma déclaration »

| Leane dimonnation                                                                                                    | Taux et barèmes                                                                                   | Espaces                                                                                                    | dédiés                     | Outre-me                                                    |
|----------------------------------------------------------------------------------------------------|---------------------------------------------------------------------------------------------------|----------------------------------------------------------------------------------------------------|----------------------------|-------------------------------------------------------------|
| RSSAF                                                                                                    | lot191000pam217 yoyo<br>78036951800052                                                            |                                                                                                    |                            |                                                             |
| s employeurs Informations indépendants                                                                                                    |                                                                                                   |                                                                                                    |                            | Rechercher                                                  |
| les services en ligne                                                                                                    |                                                                                                   |                                                                                                    |                            | <b>A</b> 🛃                                                  |
| Accueil Compte Paiement                                                                                                    | Mon Profil                                                                                        | Documents                                                                                                    | Actualités                 | Messagerie                                                  |
| mpte > Cotisations > Déclarer les revenus (DS PAMC)                                                                                                    |                                                                                                   |                                                                                                    |                            |                                                             |
| Carcos Addression de Parales                                                                                                    | rpimko                                                                                            | CNAVPL                                                                                                    | Références d               | es du compte                                                |
| Déclarer les revenus (DS PAMC)                                                                                                    |                                                                                                   |                                                                                                    | MR MENETR<br>Kinésithérapi | UER Masseur<br>oute                                         |
| Le service de déclaration de revenus 2019 (DS PAMC) est désormai<br>Une déclaration est attendue                                                                                                    | is ouvert.                                                                                        |                                                                                                    | 1 AV DU GEI<br>GAULLE5151  | NERAL DE<br>10 FAGNIERES                                    |
| $\bigcirc$                                                                                                    |                                                                                                   |                                                                                                    | Siret<br>78036951800       | 052                                                         |
| (VOUS AVET<br>DROIT<br>A LTEREUR                                                                                                    |                                                                                                   |                                                                                                    | N° interne<br>109 0000055  | 00002700                                                    |
| Déclarez vos revenus (DS PAMC)                                                                                                    |                                                                                                   |                                                                                                    | Services                   | en un clic                                                  |
| La Déclaration Sociale des Praticiens et Auxiliaires Médicaux Convent<br>servant de base au calcul :                                                                                                    | tionnés (DS PAMC) p                                                                               | ermet de déclarer le revenu                                                                                                    | Та Та                      | bleau de bord                                               |
| <ul> <li>des cotisations obligatoires d'assurance maladie, vieillesse, inva</li> <li>de la Contribution Sociale Généralisée (CSG) et de la Contribut</li> <li>de la Contribution aux Unions Régionales des Professionnels d</li> </ul>                                                                                                    | alidité-décès et alloca<br>ion au Rembourseme<br>e Santé (CURPS).                                 | tions familiales,<br>nt de la Dette Sociale (CRDS),                                                                                            | Dé                         | iclarer les revenus (DS                                     |
| Qui doit déclarer ?                                                                                                    |                                                                                                   |                                                                                                    | 🔪 тө                       | lépayer                                                     |
| Les cotisants concernés par cette déclaration sociale sont les praticie                                                                                                    | ns et auxiliaires médi                                                                            | caux immatriculés au régime                                                                                                    | M                          | vdular mae revanue                                          |
| Qui doit déclarer ?                                                                                                    |                                                                                                   |                                                                                                    | 📝 Té                       | lépayer                                                     |
| Les cotisants concernés par cette déclaration sociale sont les praticie<br>PAMC ayant eu une activité au cours de l'année sur laquelle porte la d                                                                                                    | ens et auxiliaires médi<br>léclaration, à savoir :                                                | icaux immatriculés au régime                                                                                                    | -<br>Me                    | oduler mes revenus<br>érer mes périodicités                 |
| <ul> <li>les chirurgiens-dentistes;</li> <li>les infirmiers;</li> </ul>                                                                                                    |                                                                                                   |                                                                                                    |                            |                                                             |
| les masseurs kinésithérapeutes;     les méderins dénéralistes secteur 1                                                                                                    |                                                                                                   |                                                                                                    | De<br>att                  | mander une<br>estation                                      |
| les médecins spécialistes secteur 1;                                                                                                    |                                                                                                   |                                                                                                    | De<br>sit                  | mander un relevé de<br>uation comptable                     |
| <ul> <li>les médecins secteur 2;</li> <li>les orthophonistes;</li> </ul>                                                                                                    |                                                                                                   |                                                                                                    |                            |                                                             |
| <ul> <li>les orthoptistes;</li> <li>les pédicures podologues;</li> <li>les sage-femmes.</li> </ul>                                                                                                    |                                                                                                   |                                                                                                    | () De de                   | mander une remise<br>majorations de retard                  |
| Les tiers déclarants (conseils et experts-comptables) peuvent remplir<br>une activité au cours de l'année sur laquelle porte la déclaration.                                                                                                    | la DS PAMC pour le c                                                                              | compte de leurs clients ayant eu                                                                                                    | Sites part                 | enaires                                                     |
| Quand déclarer ?                                                                                                    |                                                                                                   |                                                                                                    |                            |                                                             |
| Vous pouvez déclarer vos revenus entre le 26 février et le 05 juin.<br>Il est par la suite possible de rectifier votre déclaration avant le 30 nov                                                                                                    | rembre de l'année                                                                                 |                                                                                                    | C/                         | ARCDSF.fr                                                   |
| A set participation of the set of the set of |                                                                                                   |                                                                                                    |                            | ARPIMKO.com                                                 |
| A noter : si votre declaration de revenus n'est pas transmise, vos cont<br>une base forfaitaire majorée (taxation d'office).                                                                                                    | inputions et cotisation                                                                           | is sociales seront calculées sur                                                                                                    | Ch                         | IAVPL.fr                                                    |
| Comment déclarer ?                                                                                                    | nar volo démoté-!-                                                                                | lleóo, ainci la déclaration cours                                                                                                    |                            |                                                             |
| A compter de 2019 la declaration doit obligatoirement s'effectuer                                                                                                    | de la Sécurité Sociale                                                                            | nisee, ainsi la declaration sous<br>).                                                                                                    | Mémo pro                   | ofil                                                        |
| iorniai papier n'est desorniais plus possible (Article E. 015-5 du code (                                                                                                    |                                                                                                   |                                                                                                    | Mes                        | coordonnées                                                 |
| Après enregistrement et signature de votre déclaration, celle-ci sera a                                                                                                    | utomatiquement tra                                                                                | nsmise à vos organismes de                                                                                                    |                            |                                                             |
| Après enregistrement et signature de votre déclaration, celle-ci sera a<br>rattachement (CARCDSF, CARMF, CARPIMKO, Urssaf).<br>Un accusé de réception consultable sur votre compte en ligne et un<br>êtes acquitté de votre obligation de déclarer vos revenus.                                                                                                    | utomatiquement tra<br>email de confirmati                                                         | nsmise à vos organismes de<br>ion attesteront que vous vous                                                                                    | 🧪 yoyo<br>josia            | lot191000pam217<br>nne.delbeau@urssaf.fr                    |
| Apràs enregistrement et signature de votre déclaration, celle-ci sera a<br>rattachement (CARCDSF, CARMF, CARPIMKO, Urssaf).<br>Un accusé de réception consultable sur votre compte en ligne et un<br>êtes acquitté de votre obligation de déclarer vos revenus.<br>En cas de difficultés qui ne vous permettent pas de finaliser, signer et envoyer votr<br>sur votre service d'assistance Ursaaf en apoelent le N° 0 806 804 209 (du lund au                                                                                                    | utomatiquement tra<br>email de confirmati<br>e déclaration de revenus,<br>vendredi de 9000 à 1760 | nsmise à vos organismes de<br>ion attesteront que vous vous<br>il vous est possible de vous appuyer<br>0, service non surtaxé + prix d'aocelì. | yoyo<br>josia<br>Utilis    | lot191000pam217<br>nne.delbeau@urssaf.fr<br>ateurs inscrits |

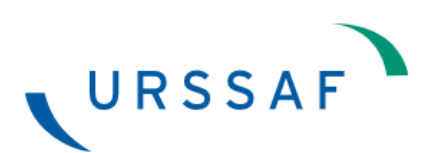

# **Etape 2 : Choisissez vos options déclaratives**

| Décl                     | arer les revenus (DS PAMC)                                                                                                    |
|--------------------------|----------------------------------------------------------------------------------------------------|
| N                        | Thes options déclaratives Enregistrer ma déclaration Signer et envoyer ma déclaration                                                                                                    |
| Veui<br>seul<br>Vos o    | llez cocher la ou les options correspondant à votre situation. Lorsque vous débuterez la saisie de votre déclaration,<br>es les zones à saisir qui vous concernent seront affichées.<br>ptions déclaratives                                                                          |
| Vous e                   | exercez en tant que :                                                                                                    |
| ©<br>•                   | Titulaire<br>Nouveau !<br>Remplaçant                                                                                                    |
|                          | Depuis le : JJ / MM / AAAA                                                                                                    |
| Vos opt                  | tions déclaratives                                                                                                    |
|                          | Titulaire                                                                                                    |
| 0                        | Remplacant                                                                                                    |
| Vous av                  | ez exercé une ou plusieurs activités non salariées relevant du régime fiscal suivant :                                                                                                    |
|                          | Bénéfices non commerciaux (BNC) (imprimés 2035 et liasse 2042 C PRO)                                                                                                    |
|                          | Bénéfices industriels et commerciaux (BIC) (imprimés 2033, 2053, 2058 et 2042 C PRO)                                                                                                    |
|                          | Micro BNC (imprimé 2042 C PRO)                                                                                                    |
|                          | Micro BIC (imprimé 2042 C PRO)                                                                                                    |
|                          | Impôts sur les sociétés (IS) (imprimé 2042)                                                                                                    |
| Vous av                  | ez exercé d'autres activités relevant du type de revenu suivant :                                                                                                    |
|                          | Revenu de non salarié agricole                                                                                                    |
|                          | Revenu de salarié ou non salarié dans un autre Etat de l'UE, EEE ou en Suisse                                                                                                    |
| En cas de<br>sur votre s | difficultés qui ne vous permettent pas de finaliser, signer et envoyer votre déclaration de revenus, il vous est possible de vous appuyer<br>vervice d'assistance Urssaf en appelant le N° 0 806 804 209 (du lundi au vendredi de 9h00 à 17h00, service non surtaxé + prix d'appel). |

Un besoin d'information

Débuter la saisie de ma déclaration

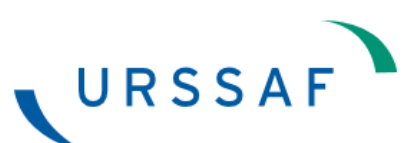

# Étape 3 : Enregistrez votre déclaration après avoir renseigné les éléments

#### de votre revenu

*NB : la déclaration suivante est un exemple et n'est pas exhaustive* **Nouveau !** 

#### Déclarer les revenus (DS PAMC)

| Mes options déclaratives                                                    | Enregistrer ma déclaration | Signer et envoyer ma<br>déclaration |
|-----------------------------------------------------------------------------|----------------------------|-------------------------------------|
| Entreprises individuelles et société                                        | s soumises à l'IR          |                                     |
| Bénéfices Non-Commerciaux (BNC)                                             | 48755 A                    | () Montant déficitaire              |
| Location gérance                                                            | 0 C                        | <i>i</i> Montant déficitaire        |
| Revenus exonérés à réintégrer                                               | 0 G                        | 0                                   |
| Cotisations                                                                 |                            |                                     |
| Cotisations obligatoires                                                    | 10683 J                    | () Montant déficitaire              |
| Cotisations facultatives totales                                            | 7209 K                     | 0                                   |
| Cotisations facultatives en lien avec<br>l'activité conventionnée           | 5611 OF                    | 0                                   |
| Cotisations facultatives en lien avec<br>les autres activités non salariées | 1598 PF                    | 0                                   |

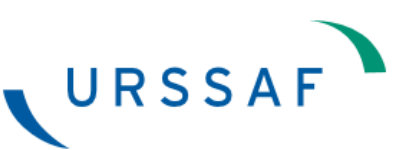

| Revenus de remplacement versés par<br>la CPAM                                                                                                    | 0                                                                                                    | L                   | 0                               |                                          |
|----------------------------------------------------------------------------------------------------|----------------------------------------------------------------------------------------------------|---------------------|---------------------------------|------------------------------------------|
| Récapitulatif des sommes déclarée                                                                                                    | s et autres éléments nécess                                                                           | aires               | au calcul (                     | des cotisations                          |
| Revenus tirés de l'activité<br>conventionnée                                                                                                    | 37950                                                                                                 | 0                   | 0                               | Montant déficitaire                      |
| Revenus nets tirés des activités non<br>salariées                                                                                                    | 10805                                                                                                 | Ρ                   | 0                               | Montant déficitaire                      |
| Revenus tirés des activités non salariées ré                                                                                                    | alisées dans des structures de so                                                                     | ins                 |                                 |                                          |
|                                                                                                    | 0                                                                                                    | Q                   | 0                               |                                          |
| Montant brut total des recettes tirées<br>des activités non salariées                                                                                              | 82102                                                                                                 | W                   | 0                               |                                          |
| (conventionnées ou non)                                                                                                    |                                                                                                    |                     |                                 |                                          |
| Donnees transmises par l'Assurance                                                                                                    | e Maladie                                                                                             |                     |                                 |                                          |
| Honoraires tirés d'actes conventionnés<br>(montant brut)                                                                                                    | 63907                                                                                                 | R                   | 0                               |                                          |
| Ces zones sont prérenseignées à part<br>honoraires et des dépassements d'hon<br>montants incluent les indemnités kilor<br>Consulter la notice relative à cette dor | tir des éléments à notre disposition<br>noraires qui figurent sur votre relev<br>nétriques).<br>Inée. | n. Vérifi<br>é SNIR | ez les monta<br>et rectifiez-le | ants totaux des<br>es si nécessaire (ces |
| Dépassements d'honoraires (montant<br>brut)                                                                                                    | 0                                                                                                    | S                   | 0                               |                                          |

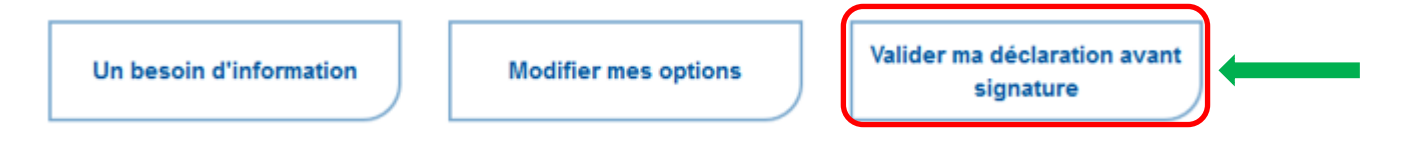

# Étape 5 : Compte rendu des contrôles sur votre déclaration

Selon le type d'anomalies indiquées, vous avez deux possibilités :

- En cas d'anomalies bloquantes, vous devez les corriger pour pouvoir valider puis signer et envoyer votre DS PAMC
- En cas d'anomalies non bloquantes, vous pouvez soit corriger votre déclaration, soit décider de valider sans correction.

# Compte rendu des contrôles X Certains éléments saisis dans votre déclaration font l'objet des signalements suivants : Information(s) non bloquante(s). Information (s) non bloquante(s). La valeur inscrite doit être égale à la somme du montant net de vos revenus conventionnés (déduction faite des revenus dégagés dans le cadre de vos activités non conventionnées eux reportés dans la zone P). La valeur inscrite doit être égale à la somme de vos revenus nets non conventionnées (déduction faite de vos revenus dégagés dans le cadre de vos activités conventionnées eux reportés dans la zone O). La valeur saisie dans la zone U doit être supérieure ou égale à la valeur saisie dans la zone T. Valider ma déclaration avant signature sans correction

## Étape 6 : Vous devez signer et envoyer votre déclaration

| Un besoin d'information | Corriger ma déclaration | Signer et envoyer ma<br>déclaration |
|-------------------------|-------------------------|-------------------------------------|
|                         |                         |                                     |

Un accusé de réception est délivré à la suite de la signature et envoi de la déclaration.

Si vous ne recevez pas de confirmation par mail, la déclaration n'a pas été transmise.

#### 4. JE CORRIGE MA DECLARATION DS PAMC

Pour modifier votre déclaration après l'avoir transmise, vous pouvez saisir une **déclaration rectificative**.

# Étape 1 : Vous devez à nouveau accéder à votre déclaration conformément au point 2 de ce document

# Étape 2 : Cliquez sur corriger ma déclaration

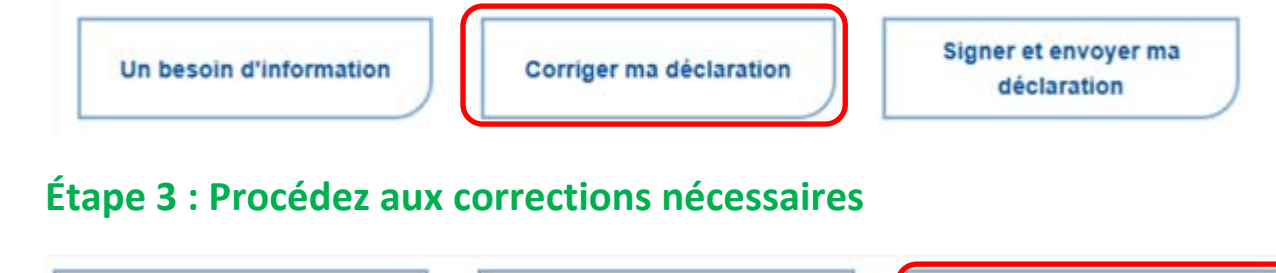

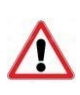

URSSAF

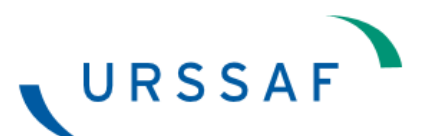

#### Étape 4 : Cliquez sur signer et envoyer ma déclaration rectificative

Un besoin d'information

Corriger ma déclaration rectificative Signer et envoyer ma déclaration rectificative

Votre déclaration est prise en compte en tenant compte de vos modifications. Un nouvel accusé de réception est délivré.

#### 5. CONSEILS

- Inscrivez-vous dès maintenant, sans attendre l'ouverture de la campagne début avril 2019.
- Si vous êtes déjà inscrit, nous vous invitons à vérifier votre accès au service dès à présent.
- Si vous avez oublié votre mot de passe, vous pouvez le réinitialiser à partir de la page d'accueil <u>www.net-entreprises.fr</u> en cliquant sur la rubrique « mot de passe oublié ». Il vous faudra répondre à la question secrète renseignée lors de votre inscription.

Si vous n'êtes pas en possession de cette réponse, contactez l'assistance Net-entreprises.fr au 0820 000 516.

| NET-ENTREPRISES·FR<br>GIP Modernisation des déclarations sociales                                                                                   |                               | Votre compte<br>Vous inscrire / Vous connecter |
|----------------------------------------------------------------------------------------------------|-------------------------------|------------------------------------------------|
| S'inscrire sur net-entreprises<br>Toutes les entreprises et les indépendants ainsi que leurs mandataires peuvent                                    | Vous connecter                | ts et mot de passe.                            |
| grace à ce point d'entrée unique déclarer et telerégier l'ensemble des<br>cotisations sociales relevant du régime général, indépendant et agricole. | Utiliser un certificat SIRET  |                                                |
| L'inscription et l'utilisation de net-entreprises sont entièrement gratuites.                                                                       | Entrez votre nº Siret : 14 cl | hiffres                                        |
| CRÉER VOTRE COMPTE DÉCLARANT                                                                                                    | Nom                           | Prénom                                         |
|                                                                                                    | Saisissez votre nom           | Saisissez votre prénom                         |
| Votre poste est-il compatible avec nos services ?                                                                                                   | Manada                        |                                                |
| Tester la compatibilité      Utiliser un cortificat                                                                                                 | Saisissez votre mot de nav    | 929                                            |
| <u>ourser un certificat</u>                                                                                                    |                               |                                                |
|                                                                                                    | JE ME CONNECTE                |                                                |
|                                                                                                    | Mot de passe oublié           | 2                                              |

Si votre lieu d'exercice a changé au cours de l'année, vous devez utiliser votre nouveau Siret.
 Toutefois, il est possible que votre déclaration ne soit pas disponible sur le Siret pour lequel vous souhaitez établir la déclaration. Dans ce cas, vous pouvez sélectionner l'ancien établissement en utilisant le sélecteur de compte.

|                                                | e serve                                  |                                  |            |           |            |                    |
|------------------------------------------------|------------------------------------------|----------------------------------|------------|-----------|------------|--------------------|
| A Accust                                       | Compte                                   | Paiemert                         | Mon Profil | Documents | Actualités | Ade/Contact        |
| npte > Cotisations > Décl                      | arer les revenus (DS                     | 5 PAMC)                          |            |           |            |                    |
| MME ROUQUETTE NICO<br>Compte Travaileur Indice | LE (Seet 32561903)<br>ndant (Radié (pour | 00028)<br>cessation d'activitéil |            |           | 0          | noisir un compte 👂 |

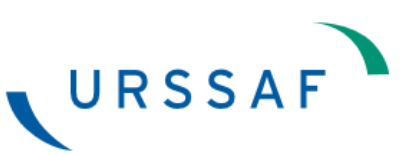

Si l'accès n'est pas opérationnel, je vous invite à contacter le 0811 011 637.

• Si vous êtes gérant majoritaire, vous devez vous inscrire directement sur le site <u>www.urssaf.fr</u>. Un guide interactif est disponible à partir de <u>ce lien</u>.